# La modalisation du doute

Vous allez collaborer à un wiki, qui montrera que vous mettez en doute les informations collectées sur un site internet. Vous élaborerez ainsi une « désencyclopédie » de classe.

## 1 Observer des exemples de wikis

Vous allez observer le contenu mais aussi la forme de plusieurs wikis pour comprendre à quoi cela sert.

*a.* Ouvrez un navigateur et rendez-vous sur la page «À propos» de Wikipedia: <u>http://fr.wikipedia.org/wiki/Wikip%C3%A9dia:%C3%80\_propos</u>

Quelle est la particularité de Wikipédia d'après son logo et sa définition ? Est-elle une source d'information fiable ?

**b.** Tapez « E-cigarette » dans le champ de recherche. Lisez le premier paragraphe de la nouvelle page qui s'affiche. L'article est-il partial ou au contraire objectif ? Relevez une phrase qui justifie votre réponse.

*c*. Ouvrez un nouvel onglet dans votre navigateur. Allez sur ce lien : <u>http://desencyclopedie.wikia.com/wiki/D%C3%A9sinformation:Le\_cancer\_favoriserait\_les\_r</u> isques de d%C3%A9c%C3%A8s

Lisez le premier paragraphe, et relevez les modalisateurs de doute. Quel est donc l'objectif de cet article ?

*d.* De même, comparez les articles concernant Laszlo Csatari sur Wikipédia <u>http://fr.wikipedia.org/wiki/Laszlo\_Csatari</u> et sur la «Désencyclopedie » : <u>http://desencyclopedie.wikia.com/wiki/D%C3%A9sinformation:Criminel\_de\_guerre\_nazi\_le\_plus\_recherch%C3%A9, Laszlo\_Csatari, %C3%A9chappe\_%C3%A0\_un\_proc%C3%A8s Lequel vous paraît le plus objectif ?</u>

*e*. Cliquez sur l'onglet « modifier », en haut de l'article, pour découvrir le code HTML dans lequel l'article est rédigé. Que constatez-vous ?

## 2 Qu'est-ce qu'un wiki ?

Un « wiki » (mot hawaïen qui signifie « vite ») est un site web dynamique sur lequel tout visiteur peut consulter et modifier les pages. Toutes les versions sont archivées dans un « historique » et peuvent être consultées pour rectifier une erreur ou compléter l'article.

#### Manipuler un wiki

Un wiki utilise du code HTML. Certaines fonctions connues des logiciels classiques n'existent donc pas.

Ainsi, le saut de ligne est inopérant : pour le matérialiser, il faut ajouter <br> à la fin de la phrase.

Pour indiquer un lien interne, par exemple vers une autre page du wiki, il faut taper le nom de la page entre doubles crochets : « [[lien]] ».

## 3 Créer un article de désencyclopédie sur un wiki

*a.* Allez sur la page « Accueil » de Wikipedia : <u>http://fr.wikipedia.org/wiki/Wikip%C3%A9dia:Accueil\_principal</u> et choisissez à la fin de la rubrique « Actualités et événements » un fait récent parmi ceux classés dans « événements en cours ». Vous pouvez également cliquer dans le bandeau de gauche sur « Article au hasard ».

*b*. Copiez l'article dans un traitement de texte et détournez-le en utilisant des modalisateurs du doute. Variez les procédées en utilisant la leçon de votre manuel. Enregistrez votre travail.

*c*. Rendez-vous sur le wiki de la classe, selon les consignes de votre professeur. Créez une nouvelle page en cliquant sur celle qui vous a été attribuée.

*d*. Dans la nouvelle page qui s'affiche se trouve un cadre d'éditeur HTML. Copiez-y l'article que vous avez réalisé dans le traitement de texte. Mettez le titre en valeur en tapant devant et derrière deux signes « égale » successifs sans espace : « = = ». Rétablissez les paragraphes en tapant «  $\langle br \rangle$  » en fin de ligne. Si vous avez besoin d'autres mises en forme, consultez le tableau de la page suivante :

http://wiki.univ-paris5.fr/wiki/Aide:Essentiel\_de\_la\_syntaxe\_wiki

*e*. Créez un retour vers la page principale : tapez « [[Accueil]] » ou « [[Main\_Page]] » à la fin de votre texte. Enregistrez puis retournez à la page d'accueil.

f. Parcourez les articles rédigés par vos camarades.

### 4 Pour aller plus loin

Vous pourrez utiliser ce wiki tout au long de l'année.